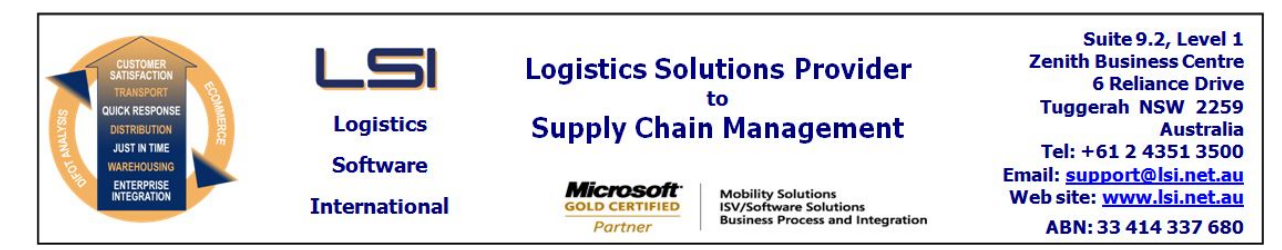

## iSupply software application - release advice - version 9.53.1.1

## Prerequisites - iSupply

<u> Prerequisites - iSupplyRF</u>

Microsoft .NET Compact Framework 3.5

iSupply version 9.52.1.1 Mic Microsoft .NET Framework 4.0 Microsoft Report Viewer 2010 SP1 SAP Crystal Reports Runtime Engine for .NET Framework 4

## iSupply release and version details

iSupply version: Release status: Applications released:

9.53.1.1 General release iSupply, iSupplyWeb, iSupplyRF

This release must be installed to the test environment and user acceptance tested before installation to the live environment

## iSupply version 9.53.1.1 MSI path and name: SQL update scripts:

released 20/11/2020 (021709) http://www.lsi.net.au/files/versions/iSupply-9-53-1-1.zip DB9-53-1-1.sql

## **Release inclusions and notes**

| Job-no | Code | Details/remarks                                                                                                    |  |  |
|--------|------|----------------------------------------------------------------------------------------------------|--|--|
| 021710 | IG   | Import Orders - CNP731P<br>Handle multi-purposing of advertised date field for usage with event number<br>iSupply, eCS                          |  |  |
| 021712 | IG   | Import Orders - CNP731P<br>Better handling for release orders<br>iSupply, eCS                                                                   |  |  |
| 021713 | IG   | Import Orders - CNP731P<br>Sync fields with legacy format<br>iSupply, eCS                                                                       |  |  |
| 021714 | RF   | Sender/Warehouse Details<br>Improve validation of consignment ranges<br>iSupply, eCS                                                            |  |  |
| 021717 | IG   | eCS - Legacy Programs<br>Better error messages for legacy programs<br>iSupply, eCS                                                              |  |  |
| 021719 | CA   | Import Freight Tracking Details - TOL785P/AUP785P<br>Improved error messages<br>eCS                                                             |  |  |
| 021721 | TC   | RF Receiving + Shipment Advice Export (CNP410P)<br>Add previously removed DeliveredDate and ensure its set in all circumstances<br>iSupply, eCS |  |  |

# New maintainable settings

| Setting                           | Details     |  |  |  |  |  |
|-----------------------------------|-------------|--|--|--|--|--|
| None                              | None        |  |  |  |  |  |
| Import/export file format changes |             |  |  |  |  |  |
| Transaction                       | Data fields |  |  |  |  |  |
| None                              | None        |  |  |  |  |  |

| Ν | 0 | t | e | s |
|---|---|---|---|---|
|   |   |   |   |   |

None

## iSupply install steps for this release when upgrading from iSupply version 9.52.1.1

#### **Preparation**

- 1. Ensure all users are logged out of iSupply and cannot log in.
- 2. Stop the eCS service on the server that runs it.
- 3. Stop any external processes that may access the iSupply database.
- 4. Make a backup copy of the iSupply SQL database.

#### Application server (x86)

- 1. Uninstall the currently installed iSupply Windows version via Control Panel.
- 2. Uninstall the currently installed iSupply eCS Service version via Control Panel.
- 3. Install iSupply Windows 9-53-1-1.msi by running "setup.exe".
- 4. Ensure that the configuration file "C:\Program Files\LSI\iSupply Windows\iSupplyWindows.exe.config" has been updated with the server and database names.
- 5. Install iSupply eCS Service 9-53-1-1.msi by running "setup.exe".
- 6. Ensure that the configuration file "C:\Program Files\LSI\iSupply eCS Service
- \iSupplyeCSService.exe.config" has been updated with the server and database names.

## Application server (x64)

- 1. Uninstall the currently installed iSupply Windows version via Control Panel.
- 2. Uninstall the currently installed iSupply eCS Service version via Control Panel.
- 3. Install iSupply Windows 9-53-1-1 x64.msi by running "setup.exe".

4. Ensure that the configuration file "C:\Program Files\LSI\iSupply Windows\iSupplyWindows.exe.config" has been updated with the server and database names.

- 5. Install iSupply eCS Service 9-53-1-1 x64.msi by running "setup.exe".
- 6. Ensure that the configuration file "C:\Program Files\LSI\iSupply eCS Service
- $\label{eq:service} \ensuremath{\mathsf{viSupplyeCSService.exe.config}}\xspace \ensuremath{\mathsf{has}}\xspace \ensuremath{\mathsf{been}}\xspace \ensuremath{\mathsf{ubc}}\xspace \ensuremath{\mathsf{viSupplyeCSService.exe.config}}\xspace \ensuremath{\mathsf{has}}\xspace \ensuremath{\mathsf{been}}\xspace \ensuremath{\mathsf{ubc}}\xspace \ensuremath{\mathsf{ubc}}\xspace$
- 7. NGEN iSupply Windows
- 7.1. Place the files "ngen.exe" and "NGENiSupplyWindows.bat" into iSupply's installation directory (Default: "C:\Program Files\LSI\iSupply Windows\Client\").
  7.2. Run the NGENiSupplyWindows.bat from command prompt as an Administrator
- 8. NGEN iSupply eCS Service
- 8.1. Place the files "ngen.exe" and "NGENiSupplyeCSService.bat" into iSupply's installation directory (Default: "C:\Program Files\LSI\iSupply eCS Service\Client\").
- 8.2. Run the "NGENiSupplyeCSService.bat" from command prompt as an Administrator

## Web server (x86)

- 1. Uninstall the currently installed iSupply Web Services version via Control Panel.
- 2. Uninstall the currently installed iSupply Web version via Control Panel.
- 3. Install iSupply Web Services 9-53-1-1.msi by running "setup.exe".
- 4. Ensure that the configuration file "C:\inetpub\wwwroot\iSupplyWebServices\Web.config" has been updated with the server and database names.
- 5. Install iSupply Web 9-53-1-1.msi by running "setup.exe".
- 6. Ensure that the configuration file "C:\inetpub\wwwroot\iSupplyWeb\Web.config" has been updated with the URL of the iSupplyWebServices.

## Web server (x64)

- 1. Uninstall the currently installed iSupply Web Services version via Control Panel.
- 2. Uninstall the currently installed iSupply Web version via Control Panel.
- 3. Install iSupply Web Services 9-53-1-1 x64.msi by running "setup.exe".
- 4. Ensure that the configuration file "C:\inetpub\wwwroot\iSupplyWebServices\Web.config" has been updated with the server and database names.
- 5. Install iSupply Web 9-53-1-1 x64.msi by running "setup.exe".
- 6. Ensure that the configuration file "C:\inetpub\wwwroot\iSupplyWeb\Web.config" has been updated with the URL of the iSupplyWebServices.

## Database server

1. Run the following database update script(s) (using SQL Server Management Studio) to update the iSupply database: DB9-53-1-1.sql.

## <u>Finalisation</u>

- 1. Test run iSupply.
- 2. Start the eCS service on the server that runs it.
- 3. Start any external processes that may access the iSupply database.
- 4. Allow users to login to iSupply.